## Instrucciones para pedir matriculación si vive fuera de los límites

Paso 1: Vaya a <u>https://alpineschools.org/</u>

Paso 2: Encuentre "Family & Students" (Familia y estudiantes), bajo "Students" (estudiantes), seleccione "Student Services" (Servicios estudiantiles)

Paso 3: En la esquina izquierda de la parte superior de la página, seleccione el botón que dice "Out of Area Request - Secondary".

Paso 4: Llenar y entregar el formulario:

## Solicitud para una transferencia de escuela fuera de límites.

Este formulario es para estudiantes que quieren asistir a una escuela que está fuera de los límites de su escuela asignada.

Favor de seleccionar el periodo de matriculación.\*

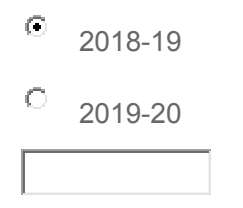

Razón de la solicitud\*

| 2019-2020 This is my declaration. |   |
|-----------------------------------|---|
| Please state your reason          |   |
|                                   |   |
|                                   |   |
|                                   |   |
|                                   | - |
| <b>▲</b>                          | ▶ |

Nota especial: Necesita seleccionar el año escolar de 2018-19 y bajo "Razón de la solicitud" escriba "Esta es mi declaración para el año escolar de 2019-2020 y explique la razón de su solicitud.

Gracias por entregar su solicitud fuera de límites. Va a recibir un correo electrónico (email) en el mes que viene con la decisión.